## Vejledning til indberetning af stiønsker

Kortsiden er på

https://drift.kortinfo.net/map.aspx?site=Nordfyns&page=Stikort

Der er mulighed for at se allerede indberettede stiønsker fra borgere, den nuværende stiplan og eksisterende stier. Endvidere er der Faciliteter og områder fra siden "ud i naturen" <u>udinaturen.dk</u>.

Man kan også skifte baggrundskort til luftfoto, hvis det gør nemmere at tegne stiønsket ind.

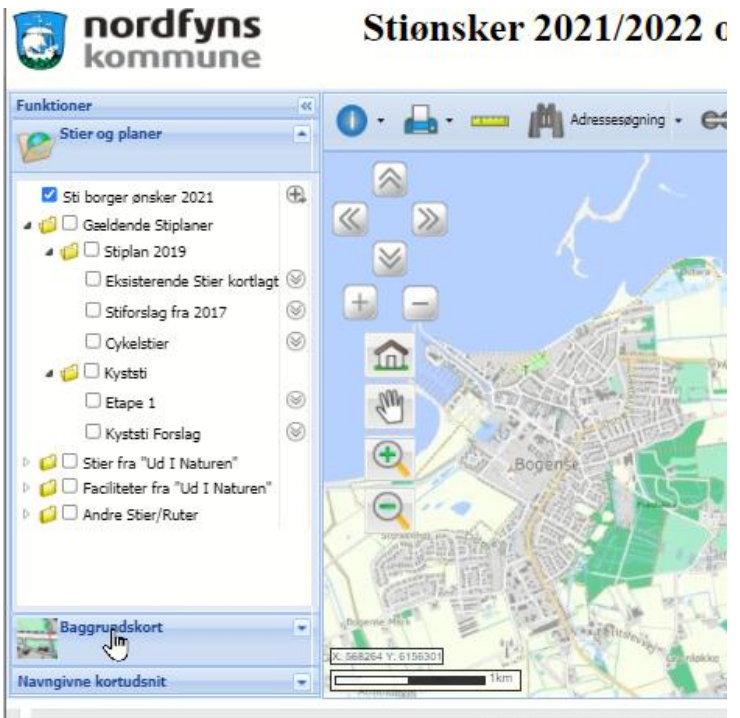

Nordfyns Kommune - Østeraade 23 - 5

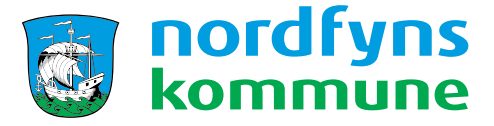

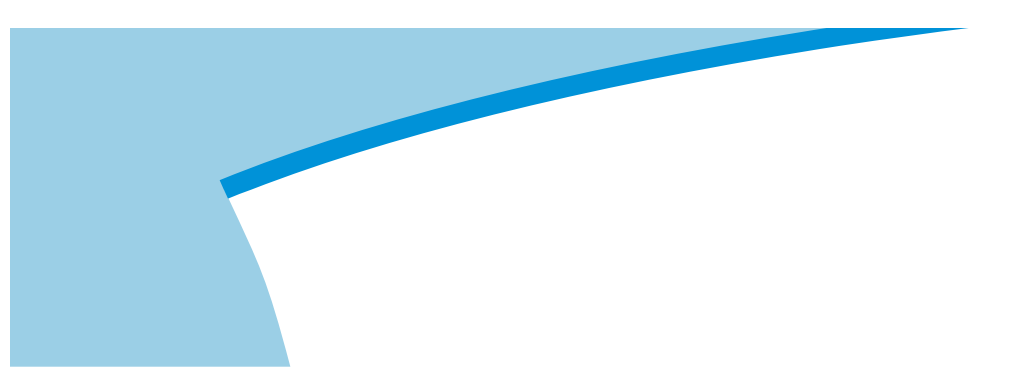

Tryk på baggrundskort og sæt et flueben i luftfoto

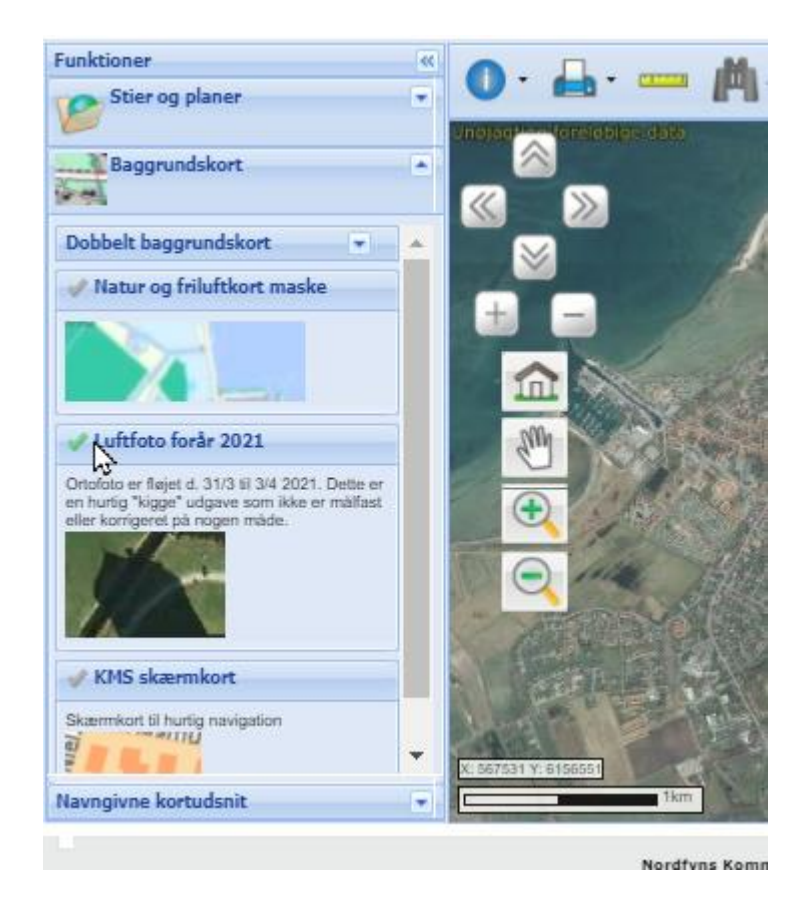

Tryk på Stier og planer ovenover for at komme tilbage til temasiden

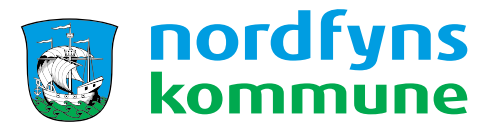

## For at tegne egne stiønsker ind.

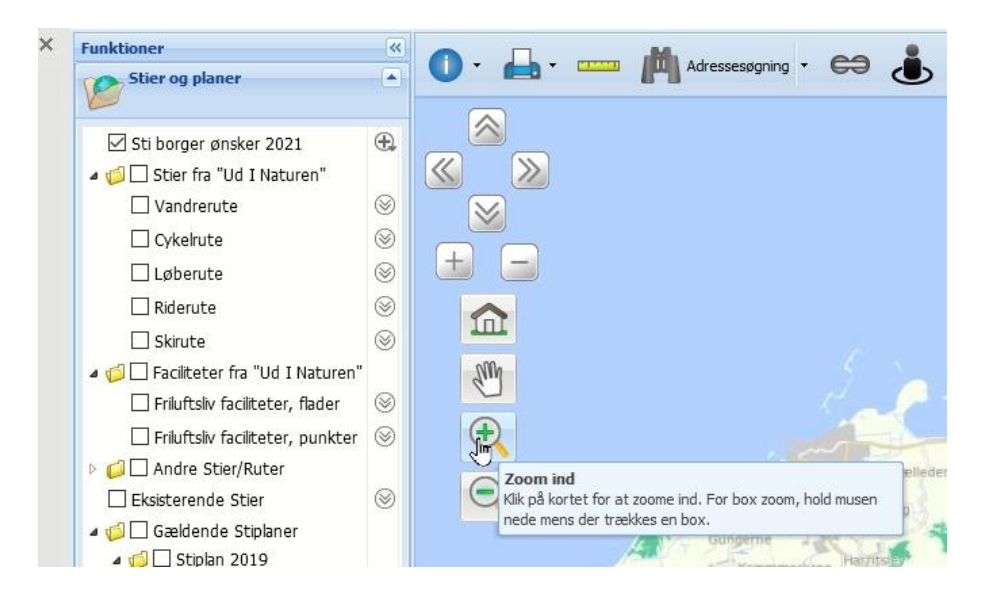

Zoom ind på området, hvor du gerne vil tegne stien.

Brug enten klik med musen, musehjul og/eller zoom knappen

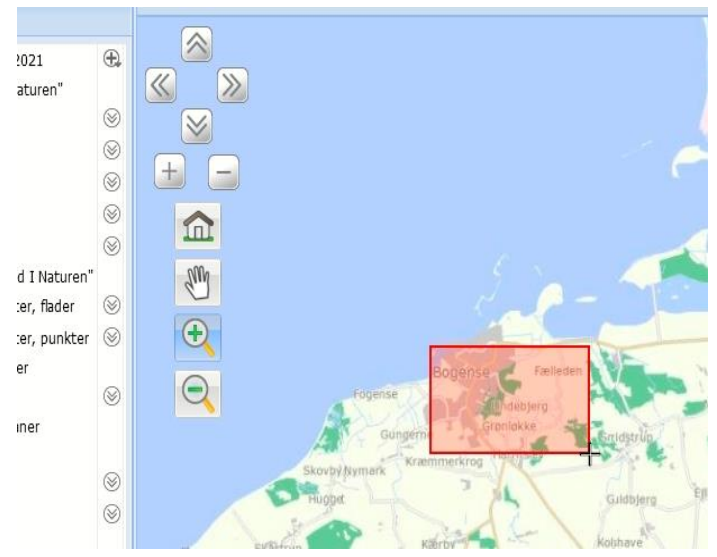

For at zoome med musen

Tryk på + tegnet og lav en firkant ved det område, som du gerne zoom ind på.

Hold venstre museknap nede og træk en firkant ud, der hvor du gerne vil zoome ind til, og slip knappen.

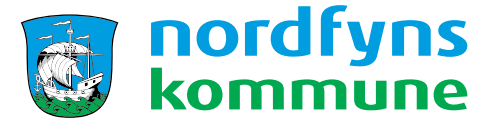

Derefter vælges "plustegnet" ud for laget "Sti Borger ønsker 2021" og man åbner opret objekt

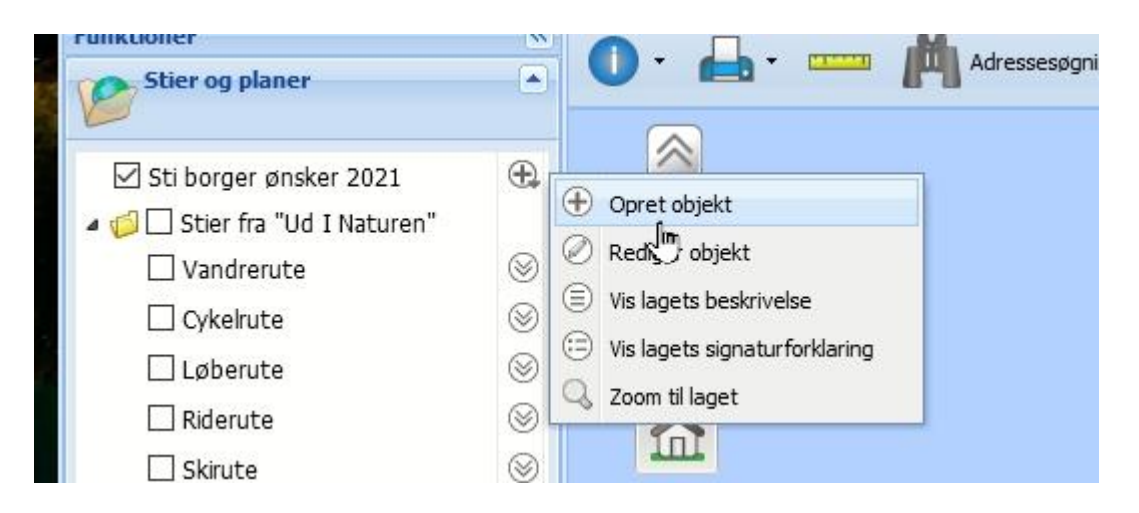

En lille boks kommer frem og man vælger "opret linje"

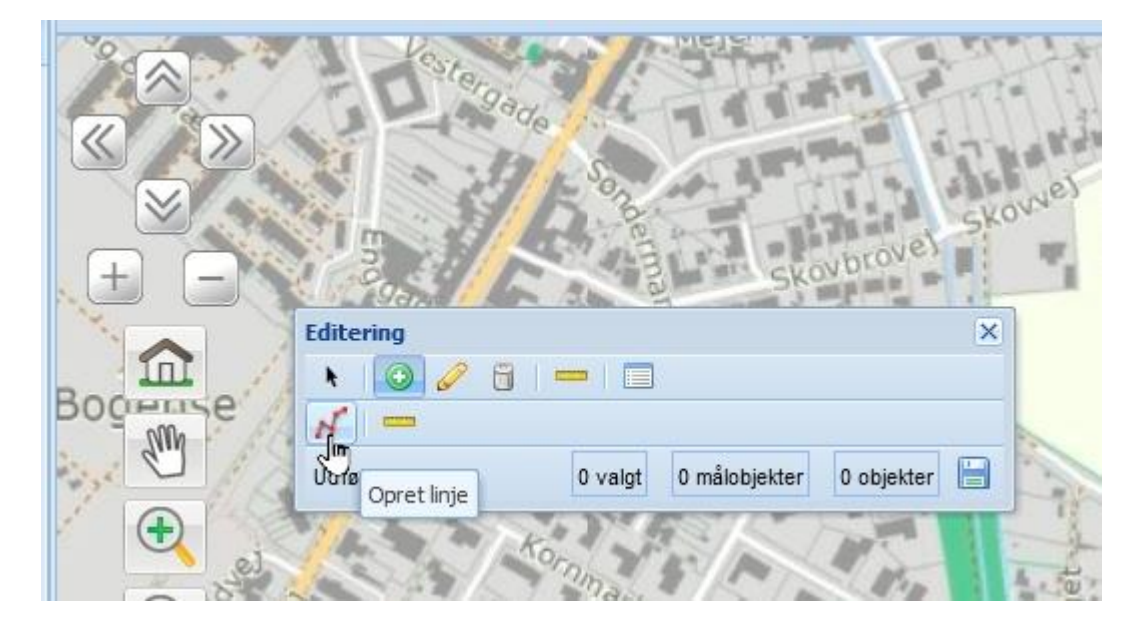

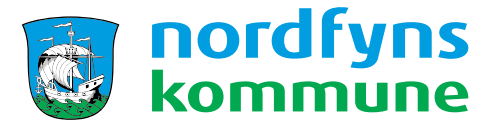

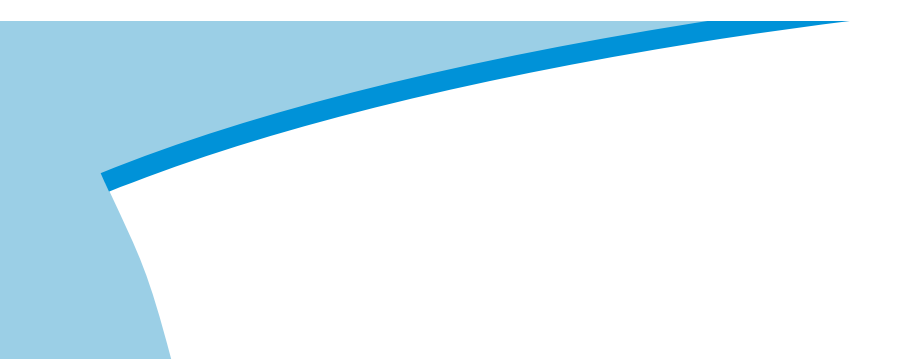

Klik med musen, der hvor du gerne vil starte stien

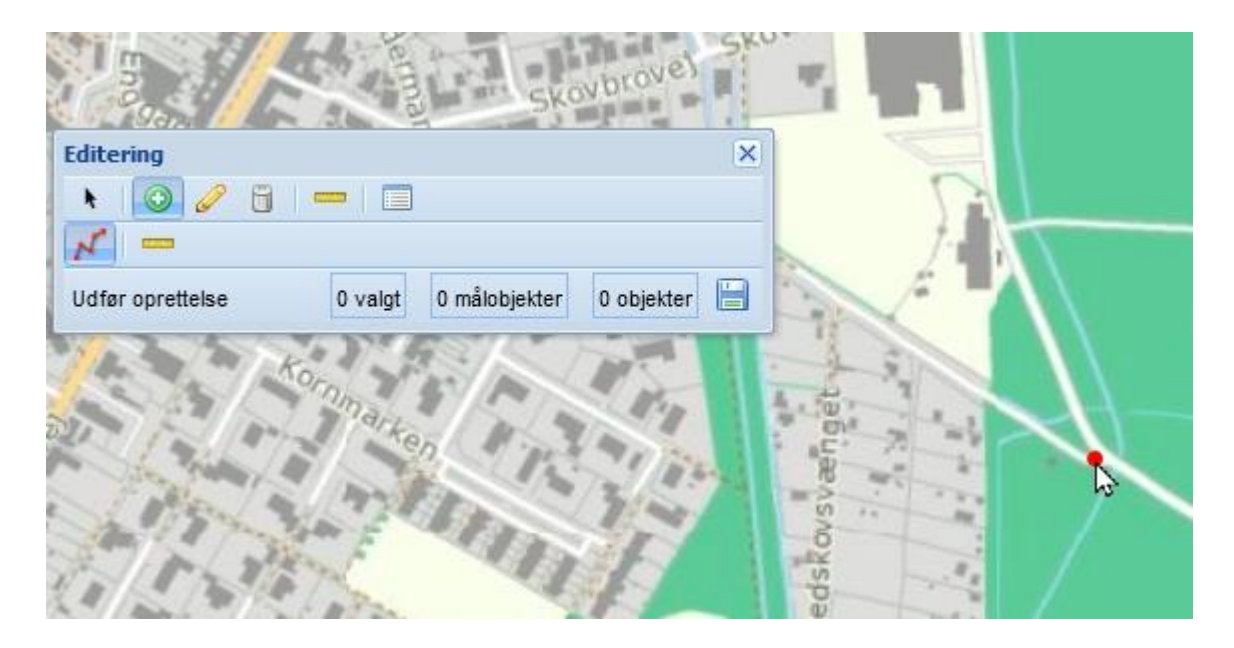

Og tegn nu stien ved at trykke en gang på venstre museknap, hver gang du vil skifte retning eller markere et nyt punkt i forløbet. Man kan flytte rundt på kortet med hånden eller zoeme ind eller ud

flytte rundt på kortet med hånden eller zoome ind eller ud med +/- og genoptage tegningen af stien bagefter behov.

|                    | Editering        |                       | ×          |
|--------------------|------------------|-----------------------|------------|
|                    |                  |                       |            |
| $\mathbf{\Lambda}$ | N                |                       |            |
|                    | Udfør oprettelse | 0 valgt 0 målobjekter | 0 objekter |
|                    |                  |                       |            |
| $\prec$            |                  |                       |            |
| -                  |                  |                       |            |
|                    |                  | うん し                  |            |
| ommu               | ine 💦            | $D \sim$              | Kristia    |
| (                  | 1                |                       |            |
|                    |                  |                       |            |
|                    |                  | hu                    |            |

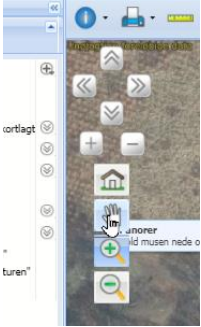

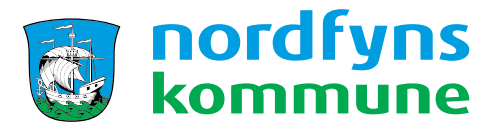

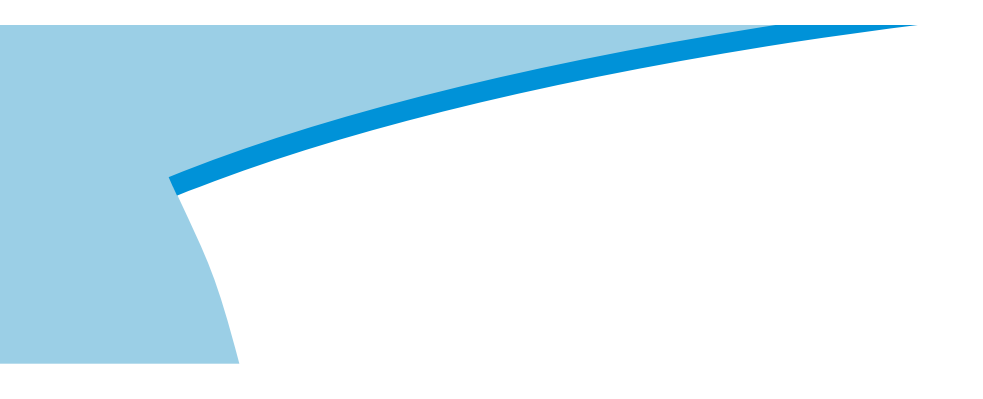

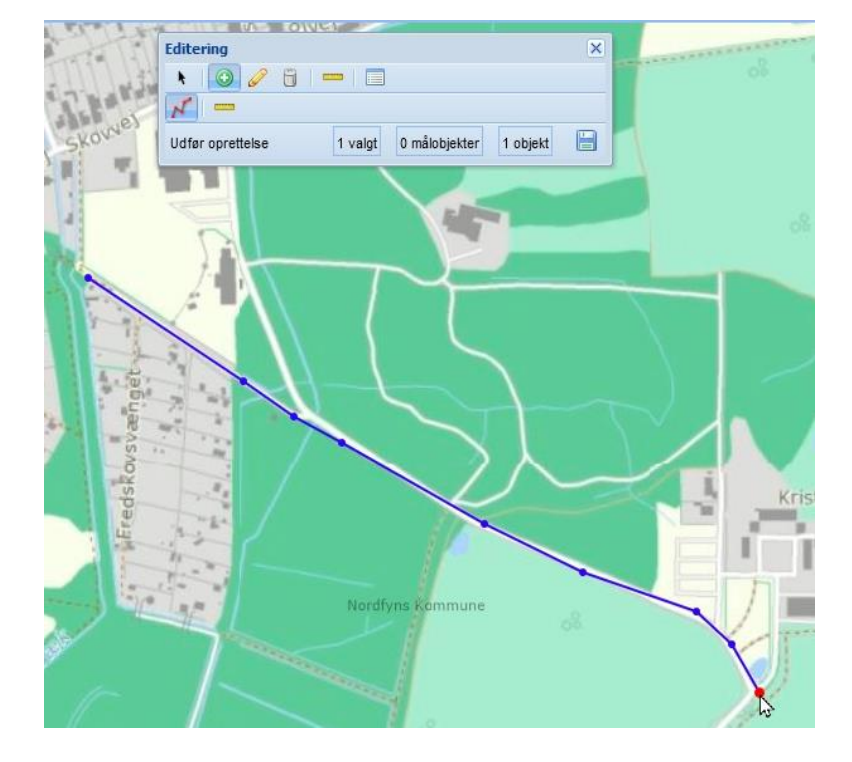

Afslut med dobbeltklik. Og stien bliver nu blå, for at vise den færdig.

For at tilføje oplysninger om stien. Tryk på "ret attributter"

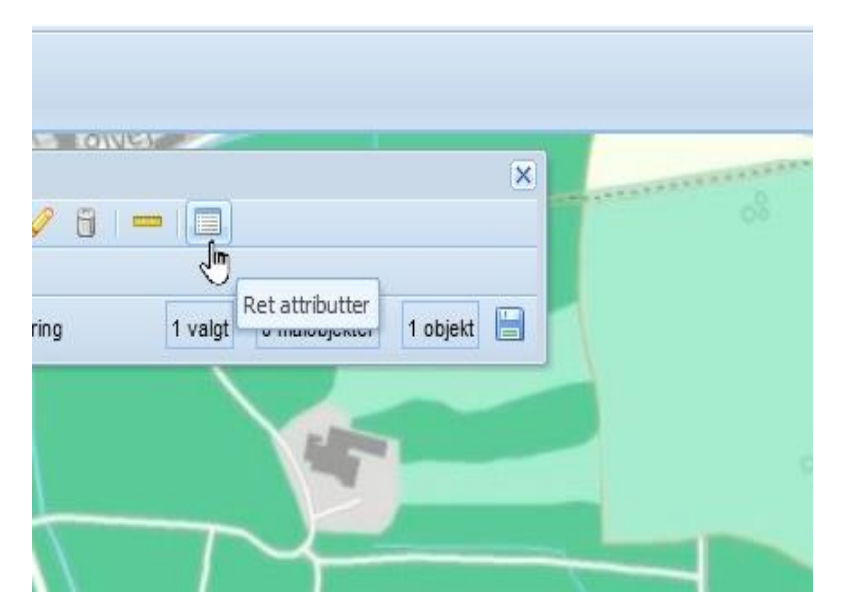

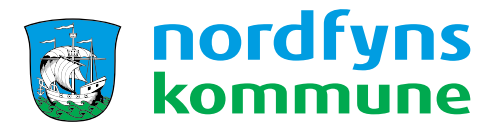

Alle felter med (OFF) vil blive vist offentligt. Kontaktoplysninger er frivilligt og er kun beregnet til evt. uddybende spørgsmål fra kommunes side.

| ₹ ♥ 🖉 🔟 🗕               |                             | 0     |
|-------------------------|-----------------------------|-------|
| (OFF) Sti type:         | <ingen værdi=""></ingen>    |       |
| (Off) Stiønske fra Lok: | <ingen værdi=""></ingen>    |       |
| (OFF) Navn på sti:      | <ingen værdi=""></ingen>    | ] 🗖 📕 |
| (OFF) Navn indberetter: | <ingen værdi=""></ingen>    |       |
| (OFF) Bemærkning:       | <ingen værdi=""></ingen>    |       |
| (ikke Off) kontaktoply: | <ingen værdi=""></ingen>    |       |
| Udfør ændringer 1       | valgt 0 målobjekter 1 objek | d 🗎   |
|                         |                             |       |

Indtast navnet på stiønsket (frivilligt felt, men en rigtig god ide © )

| 19115 | Editering                  | >                        | (  |  |
|-------|----------------------------|--------------------------|----|--|
|       | k 🔘 🥖 🗑 💳 🔲                |                          |    |  |
|       | (OFF) Navn på sti:         | Slentre ruten            | •  |  |
|       | (Off) Sti type:            | Vandresti 🗸 🗸            |    |  |
|       | (Off) Stiønske fra Lok:    | Privat 💌                 | E  |  |
| 2999  | (Off) Drøftet med loka:    | Nej 🗸 🗸                  | 1× |  |
| Z     | (Off) Lokalrådsnavn:       | <ingen værdi=""></ingen> |    |  |
|       | (Off) Begrundelse for sti: | <ingen værdi=""></ingen> |    |  |
|       | (Off) Bemærkning:          | <ingen værdi=""></ingen> |    |  |
|       | (OFF) Navn indberetter:    | <ingen værdi=""></ingen> |    |  |
|       | (Ikke Off) kontaktoplv:    | <īngen værdi>            |    |  |
| -     | Udfør ændringer 1 valgt    | 0 målobjekter 1 objekt 📙 |    |  |
|       |                            | IN ALL                   | 1  |  |

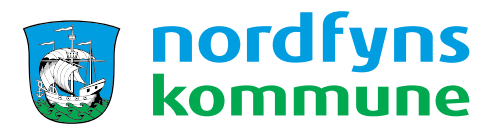

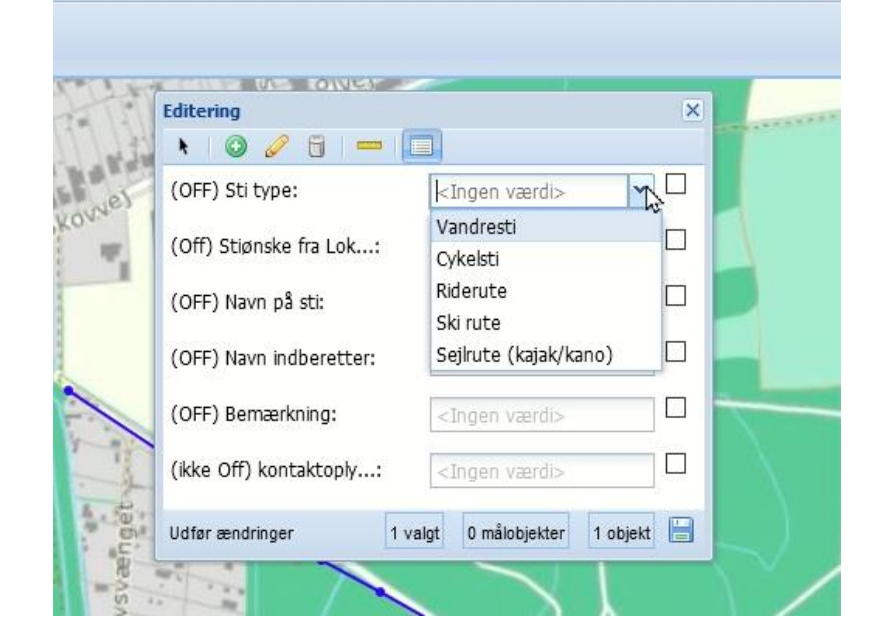

Derefter vælger man den sti type som man ønsker at tegne(Obligatorisk felt).

Hvem ønsker sig stien? (Obligatorisk felt)

| 1225 | Editering                  | ×                        |        |
|------|----------------------------|--------------------------|--------|
|      | 🖎 I 🕥 🥒 🗒 I 💳 📘            |                          | Gylder |
|      | (OFF) Navn på sti:         | Slentre ruten            |        |
|      | (Off) Sti type:            | Vandresti 🗸              |        |
|      | (Off) Stiønske fra Lok:    | Privat                   |        |
| 1.24 | (Off) Drøftet med loka:    | Privat h3                | M      |
| -    | ()                         | Lokalräd                 | Ľ      |
| 1    | (Off) Lokalrådsnavn:       | Andet                    |        |
|      | (Off) Begrundelse for sti: | <ingen værdi=""></ingen> |        |
| 1    | (Off) Bemærkning:          | <ingen værdi=""></ingen> |        |
|      | (OFF) Navn indberetter:    | <ingen værdi=""></ingen> | _      |
|      | (Ikke Off) kontaktoply:    | <īngen værdi> 🛛 👻        |        |
| -    | Udfør ændringer 1 valgt    | 0 målobjekter 1 objekt 📄 |        |
|      |                            |                          |        |

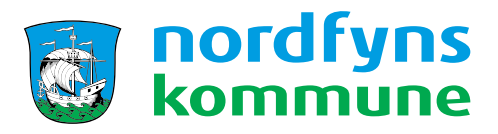

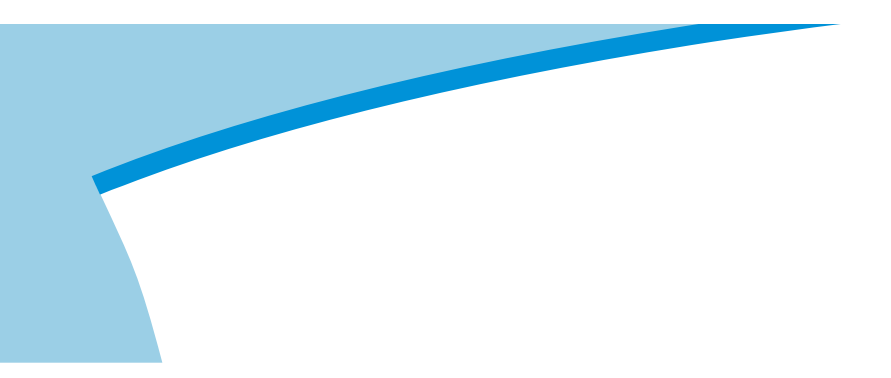

Er den drøftet med Lokalrådet? (Obligatorisk felt)

|     | Editering                    |                          | ×  |
|-----|------------------------------|--------------------------|----|
| Н   | 👌   🕥 🥒 🧻   💳   🗖            | 1                        | GY |
|     | (OFF) Navn på sti:           | Slentre ruten            | ^  |
|     | (Off) Sti type:              | Vandresti 🗸              |    |
|     | (Off) Stiønske fra Lok:      | Privat 👻                 | 6  |
| 210 | (Off) Drøftet med loka:      | Nej 🗸 🗹                  | 10 |
| V   | (Off) Lokalrådsnavn (Off) Dr | øftet med lokalråd       |    |
| T   | (Off) Begrundelse for sti:   | <ingen værdi=""></ingen> |    |
|     | (Off) Bemærkning:            | <ingen værdi=""></ingen> |    |
| 1   | (OFF) Navn indberetter:      | <ingen værdi=""></ingen> | -  |
|     | (Ikke Off) kontaktoply:      | <īngen værdi>            | ~  |
| -   | Udfør ændringer 1 valgt      | 0 målobjekter 1 objekt   |    |

Navnet på lokalrådet, hvis man har snakket med dem. (Frivilligt felt)

| Editering                  |                                | ×          |
|----------------------------|--------------------------------|------------|
| k 💿 🥜 🗒 💳                  |                                |            |
| (OFF) Navn på sti:         | Slentre ruten                  | ^          |
| (Off) Sti type:            | Vandresti                      | •          |
| (Off) Stiønske fra Lok:    | Privat                         | •          |
| (Off) Drøftet med loka:    | Nej 🗸                          |            |
| (Off) Lokalrådsnavn:       | kIngen værdi>                  |            |
| (Off) Begrundelse (Off) Lo | okalrådsnavn <sup>erdi</sup> > |            |
| (Off) Bemærkning:          | <ingen værdi=""></ingen>       |            |
| (OFF) Navn indberetter:    | <ingen værdi=""></ingen>       | 2          |
| (Ikke Off) kontaktoply:    | <ingen værdi=""></ingen>       | - <b>-</b> |
| Udfør ændringer 1 va       | lgt 0 målobjekter 1 objek      | t 🗎        |

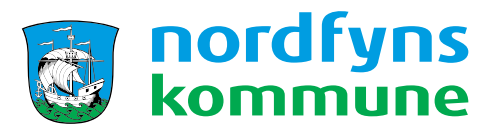

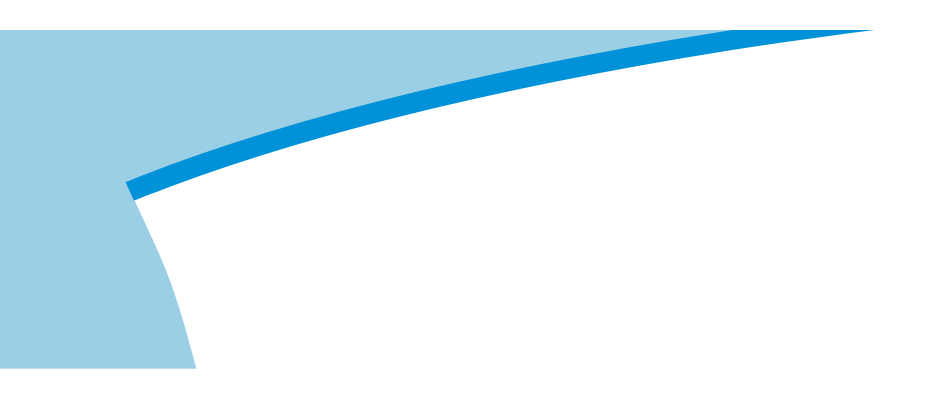

## Begrundelse for sti ønsket (240 tegn) (Frivilligt felt)

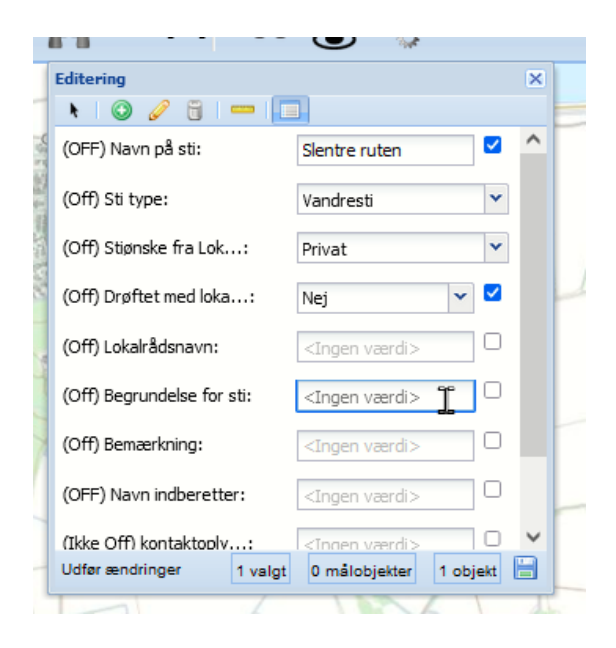

## Evt. bemærkninger (240 tegn) (Frivilligt felt)

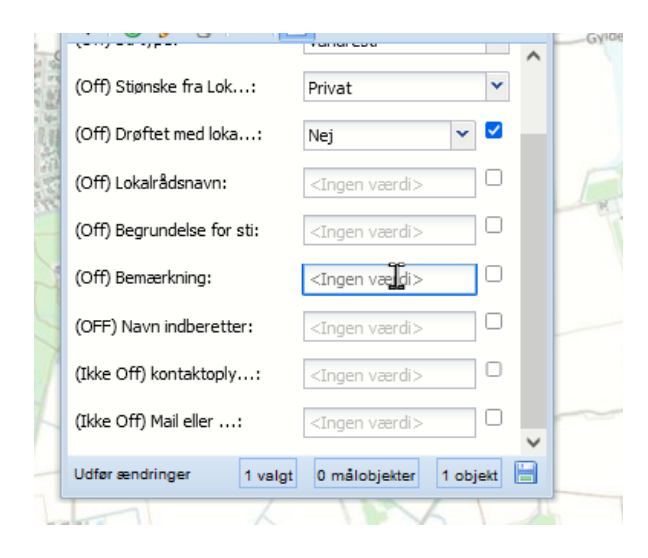

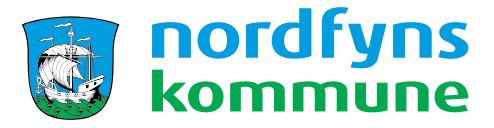

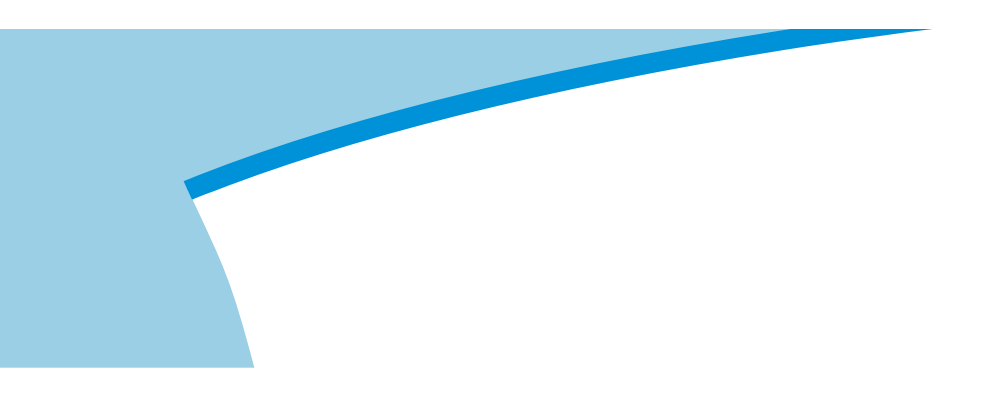

Navn på den som ønsker stien (Frivilligt felt)

Samt evt. kontakt oplysninger (150 tegn). Kontaktoplysninger er frivilligt og er kun beregnet til, hvis kommunen på et tidspunkt har nogle uddybende spørgsmål.

Navn, telefon eller E-mail.

| (OT) Demærkning.              | <ingen væror=""></ingen>                 |
|-------------------------------|------------------------------------------|
| (OFF) Navn indberetter:       | a. stimand                               |
| (Ikke Off) kontaktoply:       | A Stimandvej 251                         |
| (Ikke Offi Mail eller:        | A@stimand@dk                             |
| Udfør æn (Ikke Off) Mail elle | r telefon j <sub>jekter</sub> 1 objekt 🔚 |
|                               | No.                                      |

Afslut ved at trykke gem og afslut

| Editering X            |         |                 |            |           | pS :          |
|------------------------|---------|-----------------|------------|-----------|---------------|
| k 🛛 🕥 🥔 🗒 🛛            | -       | ]               |            |           |               |
| (OFF) Sti type:        |         | Vandresti       | ~          | $\square$ | 03            |
| (Off) Stiønske fra Lok | :       | Lokalråd        | ~          |           | 6             |
| (OFF) Navn på sti:     |         | Hyggeruten      |            |           |               |
| (OFF) Navn indberett   | er:     | mig             |            |           |               |
| (OFF) Bemærkning:      |         | ære hyggeligt m | ied en sti |           | ristianslui   |
| (ikke Off) kontaktoply | /:      | hyggesti@ukens  | t.zz       |           | 1             |
| Udfør ændringer        | 0 valgt | 0 målobjekter   | 0 objekter |           |               |
|                        |         | - 65            | Y          | 2         | Gem og afslut |

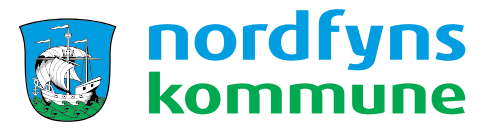

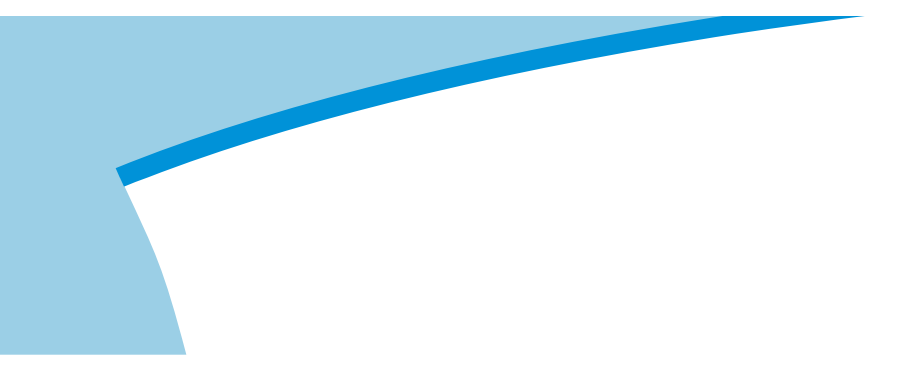

Man har nu mulighed for at tegne en sti mere eller afslutte med "Nej"

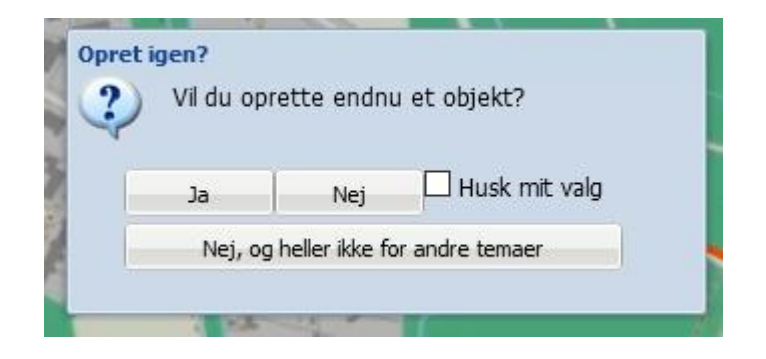

Man kan se oplysninger på de stier som allerede er ønsket ved at vælge værktøj "tema information"

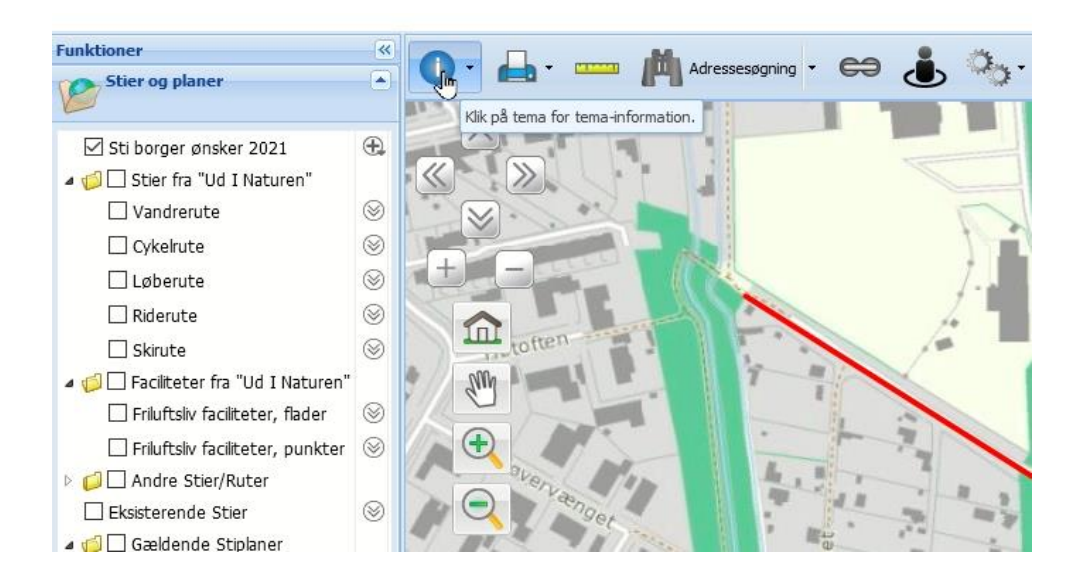

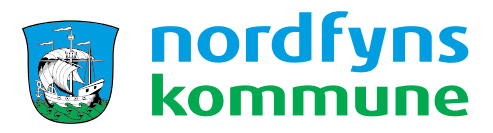

Og klikke på det sti ønske, som man gerne vil se nærmere på. Så kommer de oplysninger som hører til stiønsket frem

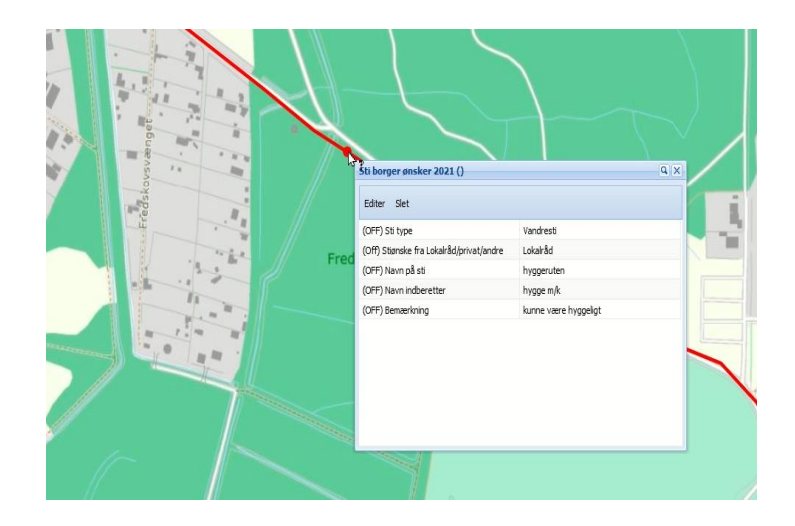

Alle stiønsker bliver gemt med dato for indberetningen og data vil blive brugt som grundlag for en fremtidig udvikling og prioritering af Nordfyns kommunes sti planer.

Alle person/kontakt oplysninger er kun tilgængelig for de medarbejdere som sidder med opgaven, og ikke blive delt/udstillet offentligt.

Tekniske problemer / Hjælp / Spørgsmål og Forklaringer

Kontakt Peter Tarkas: Otterup Rådhus. Plan og kultur pdt@nordfynskommune.dk Telefon: 6482 8920

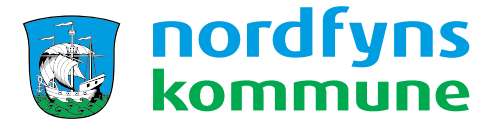